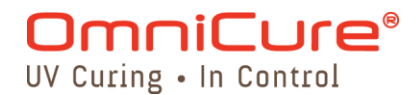

Solutions de polymérisation par UV

Concerne le modèle de contrôleur de tête UV PLC suivant :

| Modèle  | Références |
|---------|------------|
| PLC2000 | 019-00214R |

# Guide d'installation / de référence

Excelitas Canada Inc. 2260 Argentia Road Mississauga (ON) L5N 6H7 Canada +1 905.821.2600 www.excelitas.com

035-00568R

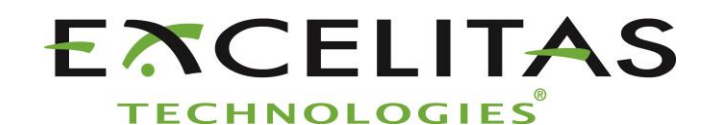

Solutions de polymérisation par UV

Guide d'installation / de référence 035-00568R Excelitas Canada Inc. 2014 Tous droits réservés

Toute reproduction, toute transmission, toute transcription, tout stockage dans un système d'archivage ou toute traduction, même partielle, sous quelque forme et par quelque procédé que ce soit, est interdite sans l'autorisation écrite préalable d'Excelitas Canada Inc. Nous avons fait tout notre possible pour que les informations de ce manuel soient exactes. Toutefois, ces informations peuvent être modifiées sans préavis et ne constituent aucun engagement de la part des auteurs.

#### Marques commerciales et marques déposées

OmniCure<sup>®</sup> est une marque commerciale d'Excelitas Canada Inc. Tous droits réservés. Tous les autres noms de produits sont des marques de commerce appartenant à leur propriétaire respectif. Toutes les photos de produit ou logiciel sont fournies à titre d'information uniquement et peuvent être modifiées sans préavis.

Imprimé au Canada. Doc. nº 035-00568R

http://www.excelitas.com/omnicure Excelitas Canada Inc. 2016 Tous droits réservés

Solutions de polymérisation par UV

## Historique des révisions

| N° de révision | Commentaires         |
|----------------|----------------------|
| Rév. 1.0       | Publication initiale |
|                |                      |

Solutions de polymérisation par UV

## Table des matières

| 1  | Introduction                                                                                                    | 1                                       |
|----|----------------------------------------------------------------------------------------------------|-----------------------------------------|
| 2  | Précautions de sécurité / avertissements   2.1 Glossaire des symboles   2.2 Précautions de sécurité                                                                                                    | <b>2</b><br>2                           |
| 3  | Mise en route   3.1 Contenu de l'emballage   3.2 Configuration système requise   3.3 Contrôleur PLC   3.4 Brochage du connecteur                                                                                                | ••••••4<br>••••••4<br>••••••5<br>•••••5 |
| 4  | Configuration du contrôleur PLC   4.1 Raccordement du contrôleur PLC2000 à la tête LED UV   4.2 Raccordement de plusieurs contrôleurs (fonctionnement à distance)                                                               | <b>8</b><br>8                           |
| 5  | Compréhension de l'affichage   5.1 Témoins   5.2 Exemples d'affichage de l'écran LCD                                                                                                    | <b> 10</b><br>10<br>10                  |
| 6  | Utilisation du contrôleur PLC en mode local6.1Mode Intensity Level (Niveau d'intensité)6.2Mode Timer (Minuterie)6.3Mode Pulse (Impulsion) - fréquence et cycle opératoire6.4Mode Pulse (Impulsion) - activation / désactivation | <b> 13</b><br>13<br>13<br>13<br>14      |
| 7  | Utilisation du contrôleur PLC à distance                                                                                                    | 15                                      |
| 8  | Entretien et maintenance                                                                                                    | 16                                      |
| 9  | Caractéristiques techniques.   9.1 Conditions environnementales   9.2 Caractéristiques techniques du contrôleur PLC   9.3 Conformité aux règlements   9.4 Directive DEEE   9.5 Directive RoHS de la Chine                       | <b>17</b><br>17<br>18<br>18<br>18       |
| 10 | Garantie                                                                                                    | 20                                      |
|    | 10.1 Retour de votre PLC2000 à Excelitas Technologies pour réparation                                                                                                    | 20                                      |
| 11 | Contact                                                                                                    | 21                                      |

## Figures

| Figure 1 - Contrôleur de tête UV PLC2000                                             | 5  |
|--------------------------------------------------------------------------------------|----|
| Figure 2 - Connecteur PLC2000 – Femelle HD15 (lorsque l'on regarde le PLC2000)       | 5  |
| Figure 3 - Connecteur à deux ports RJ11 PLC2000 (lorsque l'on regarde le PLC2000)    | 6  |
| Figure 4 - Ports de connexion de la tête LED UV (fonctions supplémentaires annotées) | 9  |
| Figure 5 - Dimensions du PLC2000                                                     | 17 |

## Tableaux

| Tableau 1 - Brochage du connecteur HD15  | 6    |
|------------------------------------------|------|
| Tableau 2 - Brochage du connecteur RJ11  | 7    |
| Tableau 3 - Témoins                      | . 10 |
| Tableau 4 - Conditions environnementales | . 17 |

#### 1 Introduction

L'OmniCure® PLC2000 est un dispositif de contrôle externe à usages multiples destiné aux systèmes de polymérisation par LED UV de la série AC d'OmniCure®. Ce produit innovant a été spécialement conçu pour compléter les performances des solutions de polymérisation par LED UV hautement alimentées en fournissant un contrôle inégalé de l'intensité de sortie, du temps d'exposition et des capacités hors tension et sous tension, tout en offrant des informations sur le système et une surveillance des erreurs. En connectant une lampe à LED UV série AC au PLC2000 via son interface PLC, il existe deux modes de fonctionnement du système :

- Le fonctionnement local, grâce auquel l'utilisateur peut régler, contrôler et surveiller des fonctions telles que le niveau d'intensité, le temps d'exposition et les capacités hors tension et sous tension à l'aide du dispositif PLC2000
- Le fonctionnement à distance, grâce auquel le système peut être activé et surveillé par le biais d'un système automatisé via les commandes programmées à partir d'un PC ou d'un PLC

L'OmniCure PLC2000 offre un affichage clair des informations relatives au système de polymérisation par LED UV grâce à des témoins qui mettent à jour les informations essentielles telles que les états de mise sous tension et d'initialisation, ainsi que les différents modes de fonctionnement disponibles. La température, les heures de fonctionnement, le contrôle d'intensité et les modes de sortie minuterie / impulsion peuvent être facilement consultés et modifiés, pour offrir un contrôle de performance inégalé.

Le PLC2000 est un accessoire robuste de la gamme de produits OmniCure® AC compatible avec les liaisons RS232 et RS485. De plus, lorsqu'il est utilisé en combinaison avec un système, il permet de connecter en série et de contrôler plusieurs têtes LED UV ou d'y accéder via un seul terminal d'ordinateur.

Grâce à son installation rapide, son intégration facile et ses fonctions intuitives telles que le verrouillage de la porte offrant une garantie de sécurité, le PLC2000 est le complément idéal de la série AC et fournit une solution de polymérisation par LED complète pour toutes vos applications.

OmniCure<sup>®</sup> associe ingénierie optique de nouvelle génération, électronique de pointe et fibre optique pour proposer des technologies très élaborées qui utilisent la lumière. Aujourd'hui, OmniCure<sup>®</sup> est l'un des principaux constructeurs de systèmes à base de lumière destinés à différents secteurs, de la fabrication à la biomédecine. Nous nous engageons à offrir une qualité et un service inégalés.

Ce manuel concerne le modèle suivant :

#### PLC2000 019-00214R

Excelitas Technologies vous recommande de lire ce guide pour découvrir toutes les fonctionnalités de l'OmniCure® PLC2000 afin de savoir comment les utiliser.

Solutions de polymérisation par UV

## 2 Précautions de sécurité / avertissements

## 2.1 Glossaire des symboles

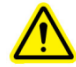

Attention – risque de danger - consultez les documents fournis.

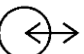

→ Signaux d'entrée / de sortie

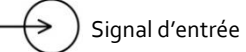

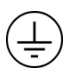

) Borne de conducteurs de protection

Borne de terre

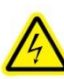

ATTENTION, risque de choc électrique

#### 2.2 Précautions de sécurité

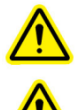

**Avertissement** : l'OmniCure<sup>®</sup> PLC2000 doit uniquement être utilisé avec les solutions de polymérisation par LED UV de la série OmniCure<sup>®</sup> AC. L'utilisation de tout autre dispositif ne sera pas prise en charge ni garantie.

Avertissement : en cas de non-respect des spécifications d'Excelitas Technologies pendant l'utilisation de l'Omnicure® PLC2000, la protection intégrée à l'équipement risque d'être détériorée.

Le PLC2000 est conçu pour être utilisé avec les systèmes LED UV de la série AC d'Excelitas Technologies. Lorsque ces dispositifs sont utilisés en combinaison, il est essentiel de prendre les précautions anti-UV nécessaires. Veuillez consulter les avertissements et les précautions de sécurité indiqués dans la documentation de la série AC.

#### 3 Mise en route

#### 3.1 Contenu de l'emballage

Votre emballage (019-00214) contient les éléments suivants :

- Contrôleur PLC externe PLC2000 pour systèmes de polymérisation par LED UV série AC (014-00592R)
- Raccordement du verrouillage de la porte (018-00532R)
- Câble M-F HD15 de 5 m pour le raccordement à la tête LED UV (018-00540R)
- CD de documentation (031-00050R)

Videz soigneusement le contenu et stockez l'emballage à des fins d'utilisation ultérieure.

#### 3.2 Configuration système requise

Outre le PLC2000, les composants suivants sont nécessaires :

- Tête LED UV OmniCure® série AC
- Alimentation
- Câble d'alimentation

Ces éléments peuvent être achetés séparément ou acquis auprès d'Excelitas Technologies. Consultez Excelitas Technologies pour déterminer les composants appropriés à vos exigences. Le tableau suivant indique les références des composants recommandés, ainsi qu'une référence permettant de commander tous les composants comme un ensemble.

|                         | AC7150-365 nm | AC7150-395 nm | AC7300-365 nm | AC7300-395 nm |
|-------------------------|---------------|---------------|---------------|---------------|
| Tête UV                 | 019-00197R    | 019-00198R    | 019-00187R    | 019-00196R    |
| Contrôleur du système   | 019-00195R    | 019-00195R    | 019-00199R    | 019-00199R    |
| Câble d'alimentation CC | 018-00559R    | 018-00559R    | 018-00559R    | 018-00559R    |

|                         | AC450 - 365 nm | AC450 - 395 nm | AC475 - 365 nm | AC475 - 395 nm |
|-------------------------|----------------|----------------|----------------|----------------|
| Tête UV                 | 019-00194R     | 019-00191R     | 019-00193R     | 019-00192R     |
| Contrôleur du système   | 019-00195R     | 019-00195R     | 019-00195R     | 019-00195R     |
| Câble d'alimentation CC | 018-00559R     | 018-00559R     | 018-00559R     | 018-00559R     |

La gamme de produits OmniCure® AC n'est pas limitée aux solutions énumérées ci-dessus. Veuillez contacter Excelitas Technologies ou visiter <u>www.excelitas.com/omnicure</u> pour obtenir le portefeuille complet des produits ou pour déterminer les composants adaptés à vos exigences.

Solutions de polymérisation par UV

#### 3.3 Contrôleur PLC

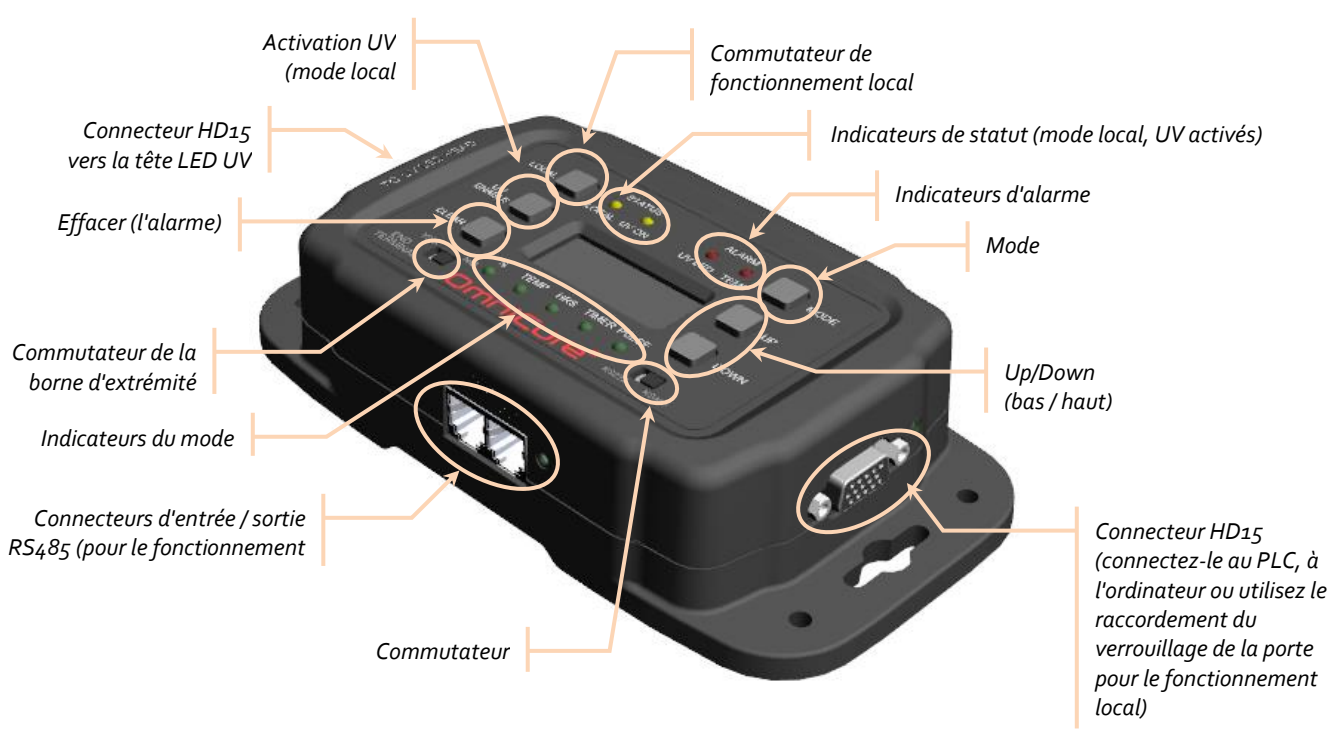

Figure 1 - Contrôleur de tête UV PLC2000

3.4 Brochage du connecteur

Connecteur PLC HD15.

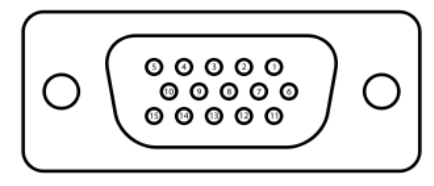

Figure 2 - Connecteur PLC2000 – Femelle HD15 (lorsque l'on regarde le PLC2000)

| BROCHE | Nom                   | Description                                                                                                    |
|--------|-----------------------|----------------------------------------------------------------------------------------------------|
| 1      | Entrée<br>d'intensité | La tension d'entrée est convertie au courant nécessaire afin d'obtenir<br>l'intensité souhaitée ; l'intensité variera de manière linéaire entre 20 % et<br>100 % pour des tensions comprises entre 1 V et 5 V respectivement.<br>Une tension minimale de 0,4 V est obligatoire pour faire fonctionner<br>correctement la source de lumière. Si l'utilisateur entre une tension<br><i>inférieure</i> au minimum requis, la source de lumière ne fonctionnera pas. |
| 2      | Activer Élevé         | o,o V à +o,6 V = éteint les LED (l'entrée d'ouverture par défaut sera OFF).<br>+2,4 V à +24,0 V = activation.                                                                                                    |

Solutions de polymérisation par UV

| BROCHE | Nom                                                              | Description                                                                                                    |
|--------|------------------------------------------------------------------|----------------------------------------------------------------------------------------------------|
| 3      | Activer Faible                                                   | o,o V à +o,6 V = allume les LED.<br>+2,4 V à +24,0 V = éteint les LED (l'entrée d'ouverture par défaut sera<br>OFF).                                                                                   |
| 4      | Défaut<br>thermique                                              | o,o V à +o,4 V (mise à la terre) = défaut.<br>+2,4 V à +5,0 V (ouvert) = aucun défaut.                                                                                                    |
| 5      | Terre                                                            | Référence de mise à la terre                                                                                                    |
| 6      | Réservé                                                          | Ne pas raccorder.                                                                                                    |
| 7      | Réservé                                                          | Ne pas raccorder.                                                                                                    |
| 8      | Verrouillage de<br>porte*                                        | o,o V à +o,6 V = émission d'UV autorisée.<br>+2,4 V à +24 V = émission d'UV arrêtée.                                                                                                    |
| 9      | Terre                                                            | Référence de mise à la terre                                                                                                    |
| 10     | LED activée                                                      | o,o V à +o,4 V (mise à la terre) = LED désactivée.<br>+2,4 V à +5,0 V (ouvert) = LED activée.                                                                                                    |
| 11     | ТХ                                                               | Sortie de pilote RS232                                                                                                    |
| 12     | Défaut de LED<br>UV                                              | o,o V à +o,4 V (mise à la terre) = défaut.<br>+2,4 V à +5,0 V (ouvert) = aucun défaut.                                                                                                    |
| 13     | RX                                                               | Entrée du récepteur RS232                                                                                                    |
| 14     | Supprimer le<br>défaut /<br>Heures<br>d'utilisation de<br>la LED | Le passage de l'état élevé à l'état faible efface les défauts ; le passage de<br>l'état faible à l'état élevé lance la séquence de l'indicateur visuel des<br>heures d'utilisation cumulées de la LED. |
| 15     | Contrôleur de température                                        | La sortie est à une tension proportionnelle à la température maximale du dissipateur thermique LED UV.<br>Facteur de conversion : 0,05 V/°C.                                                           |

#### Tableau 1 - Brochage du connecteur HD15

\* La fonction de verrouillage intégrée de la porte permet à l'intégrateur de protéger les opérateurs de l'exposition accidentelle aux UV en utilisant un contacteur sec sur la porte de la protection UV et en le raccordant entre les broches 5 et 8 de l'interface PLC.

#### Connecteur RJ11

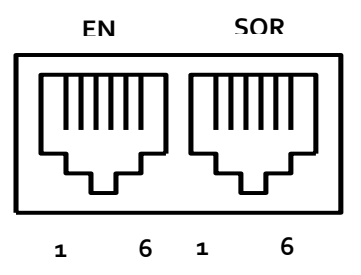

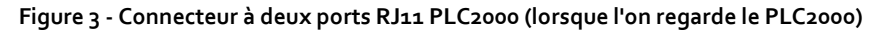

Solutions de polymérisation par UV

| BROCHE | Nom     | Description               |
|--------|---------|---------------------------|
| 1      | А       | Entrée non inversée RS485 |
| 2      | Terre   | Terre                     |
| 3      | Réservé | Ne pas raccorder.         |
| 4      | Réservé | Ne pas raccorder.         |
| 5      | Réservé | Ne pas raccorder.         |
| 6      | В       | Entrée inversée RS485     |

Tableau 2 - Brochage du connecteur RJ11

## 4 Configuration du contrôleur PLC

Veuillez consulter le manuel d'utilisation de la série AC pour obtenir des instructions concernant l'utilisation de la tête LED UV et le raccordement de l'alimentation, ainsi que des conseils de dépannage.

#### 4.1 Raccordement du contrôleur PLC2000 à la tête LED UV

- **Remarque** : tous les connecteurs sont fixés par une attache de type vis ne serrez pas trop les vis des connecteurs.
- Remarque : la procédure suivante est une procédure générique, illustrée avec les composants communs décrits ci-dessus ; veuillez vous reporter à la documentation spécifique relative à votre alimentation et à votre contrôleur.
- **Remarque** : le montage du contrôleur PLC2000 n'est pas nécessaire. Il peut être installé sur un plan de travail, sur une table ou monté sur un panneau, en fonction des exigences d'intégration du client.
- 1. Assurez-vous que le dispositif d'alimentation de la tête LED UV est bien hors tension.
- 2. Connectez l'embout femelle du câble HD15 fourni au contrôleur, au niveau de l'extrémité étiquetée *To UV LED Head* (voir Figure 1).
- 3. Raccordez l'extrémité mâle du câble HD15 à la tête LED UV (voir Figure 4 Ports de connexion de la tête LED UV ).
- 4. Pour un fonctionnement local ou à distance avec un seul contrôleur, réglez le commutateur *RS232/RS485* sur RS232, et le commutateur*End Terminal* sur Yes (Oui).

Si vous comptez connecter en série plusieurs contrôleurs à surveiller à distance, réglez le commutateur *RS232/RS485* sur RS485. Pour plus d'informations, consultez le guide d'utilisation du logiciel.

Pour le fonctionnement local, réglez le commutateur Lock sur Unlock (Déverrouillage).

- 5. Insérez le raccordement de verrouillage de la porte fourni dans le port HD15 du contrôleur (à l'extrémité opposée de celle raccordée à la tête LED UV) (voir Figure 1).
- 6. Mettez la tête LED UV sous tension.
- Appuyez sur le bouton Local pour activer le mode local (le témoin Status » Local s'allume). Si vous contrôlez le PLC2000 à distance, assurez-vous que le bouton Local n'est pas enfoncé (le témoin Status » Local est éteint) (voir Figure 1).
- 8. Les défauts de la LED UV ou de température seront indiqués par les témoins *Alarm* du contrôleur. Pour supprimer, appuyez sur le bouton *Clear* (Supprimer) (voir Figure 1).
- 9. Le fonctionnement en mode local implique que toutes les commandes via PLC sont ignorées. Le PLC2000 est commandé par les paramètres programmés localement.

La fonction de verrouillage de la porte intégrée fournit une protection contre les expositions accidentelles aux UV. La tête LED UV ne s'allumera (en mode de fonctionnement local ou à distance) que si chaque contrôleur dispose d'un raccordement de verrouillage de la porte ou d'un câble HD15 dont les broches 5 et 8 ont été court-circuitées.

Solutions de polymérisation par UV

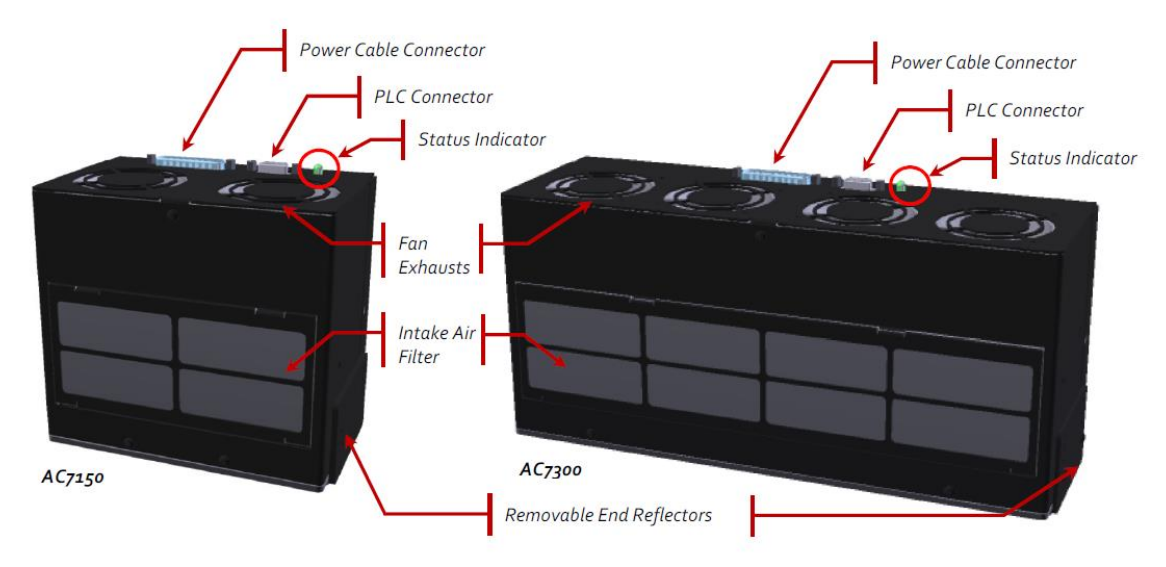

Figure 4 - Ports de connexion de la tête LED UV (fonctions supplémentaires annotées)

| English                  | Français                           |
|--------------------------|------------------------------------|
| Power Cable Connector    | Connecteur du câble d'alimentation |
| PLC Connector            | Connecteur PLC                     |
| Status indicator         | Indicateur de statut               |
| Fan exhausts             | Sorties du ventilateur             |
| Intake air filter        | Filtre d'admission d'air           |
| Removable end reflectors | Réflecteurs à extrémités amovibles |

#### 4.2 Raccordement de plusieurs contrôleurs (fonctionnement à distance)

Le PLC2000 est compatible avec les liaisons RS232 et RS485. De plus, lorsqu'il est utilisé en combinaison avec un système, il permet de connecter en série et de contrôler plusieurs têtes LED UV ou d'y accéder via un seul terminal d'ordinateur. Chaque PLC2000 doit être raccordé à une tête LED UV et doit être initialisé et programmé séparément pour un contrôle individuel de chaque dispositif.

Veuillez consulter le guide d'utilisation du logiciel pour plus d'informations sur la configuration et le fonctionnement du PLC2000 en mode à distance.

**Remarque** Excelitas Technologies recommande de connecter au maximum 8 contrôleurs PLC.

## 5 Compréhension de l'affichage

Le contrôleur comprend un écran LCD 32 x128 pixels et neuf témoins, qui affichent la sélection de l'utilisateur, le statut de la tête LED UV, toute condition d'erreur, ainsi que le statut de fonctionnement du contrôleur.

#### 5.1 Témoins

Lorsque le contrôleur est mis sous tension et avant qu'il ne soit connecté à la tête LED UV, tous les témoins verts clignotent à environ 1 HZ.

Une fois la tête LED UV connectée et les liaisons établies, le contrôleur PLC démarre et s'initialise. Le PLC2000 affiche le numéro de série du micrologiciel PLC2000 sur l'écran LCD suivi de la version de la série du micrologiciel AC, ainsi que le numéro de série de l'unité AC.

Si les témoins continuent à clignoter et que les affichages mentionnés ci-dessus n'apparaissent pas, cela signifie que le processus d'initialisation n'est pas terminé. Veuillez vérifier les connexions de câble et réessayer.

| Témoin         | Si ce témoin est allumé, cela signifie que                                                     |
|----------------|------------------------------------------------------------------------------------------------|
| Status » Local | Le mode de contrôle local est activé (on) (la position off correspond au contrôle à distance). |
| Status » UV On | La tête LED UV est allumée.                                                                    |
| Alarm » UV LED | Il existe un problème de continuité du courant d'attaque au niveau de la tête<br>LED UV.       |
| Alarm » Temp   | La tête LED UV a détecté une température interne en dehors de la plage.                        |
| %              |                                                                                                |
| Temp           | Un seul de ces témoins s'allume à la fois ; cela indique l'état affiché sur l'écran            |
| HRS            | LCD (voir ci-dessous).                                                                         |
| Timer          |                                                                                                |
| Pulse          |                                                                                                |

Voici la signification des témoins après l'initialisation :

#### Tableau 3 - Témoins

#### 5.2 Exemples d'affichage de l'écran LCD

Le fait d'appuyer sur le bouton Mode permet de basculer entre les modes suivants :

- % (mode niveau Intensité de la tête LED UV)
- T (température de la tête LED UV)
- HRS (heures d'utilisation cumulées de la LED de la tête LED UV)
- Timer (temps d'exposition)
- Pulse fréquence et cycle opératoire
- Pulse activation / désactivation
- **Remarque** En mode Temperature (Température), Timer (Minuterie) ou Pulse (Impulsion), le niveau d'intensité est affiché en haut à gauche.
- **Remarque** Une icône correspondant au témoin de verrouillage de la porte est affichée si l'entrée du verrouillage de la porte n'est pas activée. La tête LED UV ne s'allume que si les signaux des broches 5 et 8 sont connectés de la manière indiquée dans la section 3.4.

Solutions de polymérisation par UV

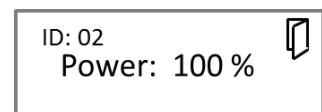

- **Remarque** En mode % Level (Niveau %) et Hours (Heures), l'adresse du PLC2000 et l'identifiant du dispositif sont indiqués en haut à gauche. L'adresse par défaut est réglée sur 2 et peut être programmée. Veuillez consulter le manuel d'utilisation du logiciel pour plus d'informations.
- **Remarque** Si le dispositif est verrouillé, l'icône de l'indicateur de verrouillage est affichée en haut à droite. Lorsque le verrouillage est activé, aucune modification ne peut être apportée aux paramètres du dispositif PLC2000. La languette de verrouillage doit être fermée lors des réglages.

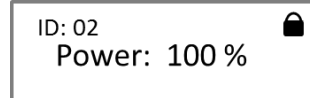

**Remarque** Lors du fonctionnement à distance, vous pouvez passer d'un mode à l'autre pour visualiser les paramètres, sans les modifier. Le mode Auto ou PLC est également indiqué sur l'affichage. Veuillez consulter le guide d'utilisation du logiciel pour plus d'informations.

ID: 02 AUTO Power: 100 %

#### %

Niveau d'intensité de la tête LED UV; voir section 6.1.

ID: 02 Power: 100 %

#### Temp

À titre informatif uniquement ; affiche la température maximum actuelle à l'intérieur de la tête LED UV.

P: 50% Max: 65 °C

#### HRS

À titre informatif uniquement; affiche le nombre d'heures d'utilisation accumulées de la tête LED UV.

ID: 02 Hour: 12345

#### Timer

Minuterie de la durée d'exposition ; voir la section 6.2 pour des informations sur le fonctionnement de ce mode.

Solutions de polymérisation par UV

Lorsque le témoin Status » UV ON est allumé, le temps d'exposition restant est affiché.

Si le témoin Status » UV ON est éteint, l'affichage indique la valeur du paramètre d'exposition de l'utilisateur (en secondes).

**Remarque** Si vous êtes en mode à distance, vous pouvez visualiser les paramètres de la fonction minuterie mais pas les modifier.

P: 50% 1234.5 s

#### Pulse – fréquence et cycle opératoire

Fréquence et cycle opératoire ; voir la Section 6.3 pour plus d'informations sur ce mode de fonctionnement.

**Remarque** Si vous êtes en mode à distance, vous pouvez visualiser les paramètres de la fonction d'impulsion, mais pas les modifier.

P: 50% 01 <u>Hz</u> 055%

#### Pulse – activation / désactivation

Durée de l'impulsion d'activation et de désactivation de la tête LED UV (on / off) ; voir la section 6.4 pour plus d'informations sur ce mode de fonctionnement.

**Remarque** Le mode d'impulsion de la minuterie d'activation / de désactivation en millisecondes est compatible uniquement avec le fonctionnement local.

P: 50% <u>O:</u> 00123 F: 00123

Solutions de polymérisation par UV

## 6 Utilisation du contrôleur PLC en mode local

Utilisez le contrôleur dans l'un de ces quatre modes :

- % Niveau d'intensité de la tête LED UV
- Timer temps d'exposition
- Pulse fréquence et cycle opératoire
- Pulse activation / désactivation

Comme indiqué dans la section 5.2, le fait d'appuyer sur le bouton Mode permet de basculer entre les états indiqués par les témoins en dessous de l'écran.

#### 6.1 Mode Intensity Level (Niveau d'intensité)

Servez-vous du mode Intensity Level (%) pour utiliser la tête LED UV à un certain pourcentage du courant électrique d'entrée. Ceci peut être réglé avec le mode Timer (Minuterie) ou les deux modes Pulse (Impulsion).

- 1. Appuyez sur *Mode* jusqu'à ce que le témoin % s'allume.
- 2. Enfoncez puis relâchez le bouton *Up* ou *Down* pour régler le niveau par incréments de 1 % (appuyez sur le bouton et maintenez-le enfoncé pour un réglage plus rapide). Le réglage minimum est de 20 %.
- 3. Enfoncez puis relâchez le bouton *UV ENABLE* (le témoin du statut *UV ON* est allumé) pour allumer la tête LED UV.
- 4. Enfoncez puis relâchez le bouton *UV ENABLE* à nouveau pour éteindre la tête LED UV (le témoin du statut *UV ON* est éteint).
- 5. Réglez les paramètres de la minuterie et de l'impulsion comme indiqué ci-dessous (facultatif).

#### 6.2 Mode Timer (Minuterie)

Utilisez le mode Timer (Minuterie) pour allumer la tête LED UV pendant une période donnée.

**Remarque** Réglez le niveau d'intensité en premier (facultatif), comme indiqué dans la section 6.1.

- 1. Appuyez sur *Mode* jusqu'à ce que le témoin *Timer* s'allume.
- Enfoncez puis relâchez le bouton Up ou Down pour régler le temps par incréments de 0,1 seconde (appuyez sur le bouton et maintenez-le enfoncé pour un réglage plus rapide). Le paramètre de minuterie le plus élevé est de 6 553,5 secondes (≥ 109 minutes).
- 3. Enfoncez puis relâchez le bouton *UV ENABLE* (le témoin du statut *UV ON* est allumé) pour allumer la tête LED UV pendant une période donnée.
- 4. La tête LED UV s'éteint une fois la durée spécifiée écoulée ; pour arrêter la minuterie et éteindre la tête LED UV immédiatement, enfoncez puis relâchez le bouton UV ENABLE à nouveau (le témoin du statut UV ON est éteint).

#### 6.3 Mode Pulse (Impulsion) - fréquence et cycle opératoire

Servez-vous de ce mode d'impulsion pour utiliser la tête LED UV à une fréquence ou à un cycle opératoire donné.

La durée d'activation / de désactivation minimum est égale à 30 ou 100 millisecondes, en fonction de la tête LED UV utilisée ; vérifiez le minimum qui s'applique à la ou aux tête(s) LED UV que vous utilisez.

**Remarque** Réglez le niveau d'intensité en premier (facultatif), comme indiqué dans la section 6.1.

1. Appuyez sur *Mode* jusqu'à ce que le témoin *Pulse* s'allume et que l'affichage indique le paramètre de fréquence (Hz) et de cycle opératoire (%) (paramètre d'impulsion en premier).

- 2. Enfoncez puis relâchez le bouton *Mode* pour basculer entre les valeurs en Hz ou en % (indiquées par le soulignement). Consultez l'exemple d'affichage « Pulse fréquence et cycle opératoire » à la page 12.
- Enfoncez puis relâchez le bouton Up ou Down pour régler le niveau par incréments de 1 Hz ou 1 % (appuyez sur le bouton et maintenez-le enfoncé pour un réglage plus rapide). La fréquence minimum est de 1 Hz.
- 4. Enfoncez puis relâchez le bouton *UV ENABLE* (le témoin *UV ON* s'allume) pour allumer la tête LED UV selon la fréquence et le cycle opératoire réglés.
- 5. Enfoncez puis relâchez le bouton *UV ENABLE* à nouveau pour éteindre la tête LED UV (le témoin du statut *UV ON* est éteint).

#### 6.4 Mode Pulse (Impulsion) - activation / désactivation

Employez ce mode d'impulsion pour utiliser la tête LED UV pendant une durée spécifique. Les valeurs ne peuvent pas être modifiées pendant l'exposition.

La durée d'activation / de désactivation minimum est égale à 30 ou 100 millisecondes, en fonction de la tête LED UV utilisée ; vérifiez le minimum qui s'applique à la ou aux tête(s) LED UV que vous utilisez.

La durée d'activation / de désactivation maximum est de 65 535 millisecondes.

**Remarque** Réglez le niveau d'intensité en premier (facultatif), comme indiqué dans la section 6.1.

- Appuyez sur *Mode* jusqu'à ce que le témoin *Pulse* s'allume et que l'affichage indique les paramètres **O**n et Off (**F**) (deuxième paramètre d'impulsion).
- Appuyez sur le bouton Mode et maintenez-le enfoncé pour basculer entre les valeurs O (on) et F (off) (indiquées par le soulignement). Consultez l'exemple d'affichage « Pulse – activation / désactivation » à la page 12.
- 3. Enfoncez puis relâchez le bouton *Up* ou *Down* pour régler le temps **O**n et le temps Off (**F**) par incréments de 1 milliseconde (appuyez sur le bouton et maintenez-le enfoncé pour un réglage plus rapide).
- 4. Enfoncez puis relâchez le bouton *UV ENABLE* (le témoin du statut *UV ON* est allumé) pour allumer la tête LED UV.
- 5. Enfoncez puis relâchez le bouton *UV ENABLE* à nouveau pour éteindre la tête LED UV (le témoin du statut *UV ON* est éteint).

Solutions de polymérisation par UV

## 7 Utilisation du contrôleur PLC à distance

Veuillez consulter le guide d'utilisation du logiciel pour obtenir des informations sur les contrôles du PLC en mode de fonctionnement à distance.

Solutions de polymérisation par UV

## 8 Entretien et maintenance

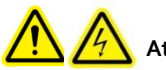

Attention la maintenance de routine doit être réalisée uniquement par un technicien qualifié afin d'éviter tout risque de blessure pour l'utilisateur final. Le contrôleur PLC2000 ne contient aucune pièce nécessitant une maintenance de la part de l'utilisateur.

Assurez-vous que la tête UV LED est hors tension avant de modifier les configurations du câblage.

## 9 Caractéristiques techniques

#### 9.1 Conditions environnementales

| Conditions d'utilisation               |                                 |  |  |
|----------------------------------------|---------------------------------|--|--|
| Température ambiante                   | 15 °C à 40 °C                   |  |  |
| Altitude                               | 3 000 m max.                    |  |  |
| Pression atmosphérique                 | 700 à 1 060 hPa                 |  |  |
| Humidité relative                      | 10 % à 80 % (sans condensation) |  |  |
| Catégorie d'installation               | Ш                               |  |  |
| Niveau de pollution                    | 2                               |  |  |
| Conditions de transport et de stockage |                                 |  |  |
| Température                            | -20 à +75 °C                    |  |  |
| Humidité relative                      | o % à 8o % (sans condensation)  |  |  |
| Pression atmosphérique                 | 500 à 1 060 hPa                 |  |  |

Tableau 4 - Conditions environnementales

#### 9.2 Caractéristiques techniques du contrôleur PLC

Le PLC2000 ne nécessite pas de dispositif d'alimentation, mais est conçu pour fonctionner avec une alimentation d'entrée de 5 VCC et 500 mA. Le contrôleur PLC <u>doit être</u> connecté et utilisé en combinaison avec une tête LED UV de la série OmniCure® AC telle que :

|        | 365 nm     | 395 nm     |
|--------|------------|------------|
| AC450  | 019-00194R | 019-00191R |
| AC475  | 019-00193R | 019-00192R |
| AC7150 | 019-00197R | 019-00198R |
| AC7300 | 019-00187R | 019-00196R |
| AC8150 | 019-00218R | 019-00217R |
| AC8225 | 019-00219R | 019-00212R |
| AC8300 | 019-00220R | 019-00216R |

Les dimensions externes (en pouces) du PLC2000 sont indiquées sur la Figure 5. Des orifices destinés au montage optionnel sont prévus, mais le dispositif peut être installé sur un plan de travail ou sur une table en fonction des exigences d'intégration du client.

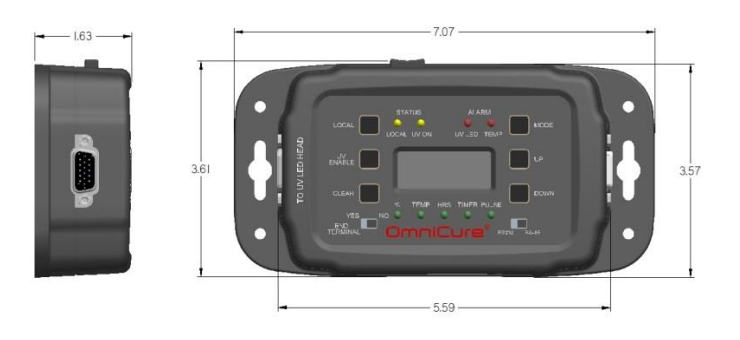

Figure 5 - Dimensions du PLC2000

#### 9.3 Conformité aux règlements

#### Sécurité du produit et compatibilité électromagnétique

Les appareils de la PLC200 ont été testés et certifiés conformes aux exigences de sécurité du produit et de compatibilité électromagnétique. Pour obtenir la liste complète des tests ainsi que des informations concernant la certification, veuillez contacter votre représentant Omni Cure. Marguage « CE »

| Directive du Conseil 2014/35/UE | Directive basse tension |  |
|---------------------------------|-------------------------|--|
| Directive du Conseil 2014/30/CE | Directive CEM           |  |
| Directive du Conseil 2012/19/UE | Directive DEEE          |  |
| Directive du Conseil 2011/65/UE | RoHS                    |  |

Appareil ou périphérique numérique de classe A selon la FCC - Informations pour l'utilisateur

#### REMARQUE

Cet appareil a été testé et s'est révélé conforme aux limites pour un dispositif numérique de classe A, conformément à la section 15 du règlement de la FCC. Ces limites sont définies pour offrir une protection raisonnable contre les interférences nuisibles lorsque l'appareil est utilisé dans un environnement commercial. Cet appareil produit, utilise et peut émettre de l'énergie de radiofréquence et, s'il n'est pas installé et utilisé conformément aux directives, peut causer des interférences nuisibles aux communications radio. Le fonctionnement de cet équipement dans une zone résidentielle est susceptible de provoquer des interférences nuisibles, auquel cas l'utilisateur sera tenu de corriger les interférences à ses propres frais.

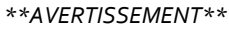

Ce produit est un produit de Classe A. Dans un environnement domestique, ce produit peut provoquer des interférences radio, auquel cas l'utilisateur pourra être tenu de prendre des mesures appropriées.

#### \*\*AVERTISSEMENT\*\*

Tout changement ou toute modification non expressément approuvé par Excelitas Technologies est susceptible d'entraîner la révocation de l'autorisation d'utilisation de l'appareil.

#### 9.4 Directive DEEE

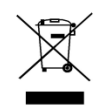

Le symbole ci-dessus indique que ce produit ne doit pas être éliminé avec les ordures ménagères ou municipales communes, que ce produit doit être collecté séparément, et qu'un système de collecte distinct existe pour tous les produits qui contiennent ce symbole dans les États membres de l'Union européenne.

• L'appareil que vous avez acheté a requis l'extraction et l'utilisation de ressources naturelles pour sa fabrication. Il peut contenir des substances dangereuses qui pourraient avoir des répercussions sur la santé et sur l'environnement.

- Afin d'éviter la diffusion de ces substances dans notre environnement et de diminuer la pression sur les ressources naturelles, nous vous encourageons à utiliser les systèmes de reprise appropriés. Ces systèmes permettront de réutiliser ou de recycler la plupart des matériaux de votre appareil à la fin de sa vie utile, de manière saine.
- Le symbole de poubelle barrée illustré ci-dessus vous invite à utiliser ces systèmes.
- Si vous avez besoin de plus amples renseignements sur la collecte, la réutilisation ou le recyclage de ces systèmes, veuillez contacter votre agence locale ou régionale de l'administration des déchets.

#### 9.5 Directive RoHS de la Chine

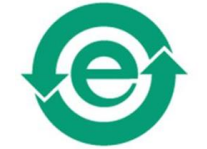

Le symbole ci-dessus indique que ce produit ne contient pas de substances faisant l'objet de limitations.

#### 10 Garantie

Excelitas Technologies garantit à l'acheteur d'origine, pour une période d'un (1) an à compter de la date d'achat, que l'équipement vendu est dénué de tout défaut matériel et de fabrication.

Si un problème survient dans le cadre de la garantie, le matériel doit être renvoyé préaffranchi au <u>centre de</u> <u>réparation Excelitas Technologies</u>. Aucun matériel ne devra être envoyé sans numéro d'autorisation de retour (RA), délivré par le centre de réparation approprié.

Pour nous permettre de mieux vous servir, veuillez joindre une description du problème ainsi que le nom et le numéro de téléphone d'une personne à contacter en cas de questions supplémentaires en rapport avec la réparation.

Toute réclamation au sujet d'unités présentant des défauts matériels ou de fabrication à la réception doit être notifiée à un Centre de réparation agréé Excelitas Technologies dans les 30 jours suivant la notification à un Centre de réparation agréé Excelitas Technologies. Excelitas Technologies procèdera sans frais à la réparation ou au remplacement de ces unités. Le matériel doit être renvoyé préaffranchi.

Renvoyez le matériel dans son emballage d'origine ou dans un emballage adéquat pour éviter tout dommage pendant le transport.

Les dommages causés par l'usure, une utilisation non soignée, la négligence, l'usage de la force ou des interventions et des réparations qui n'auraient pas été effectuées par un Centre de réparation agréé Excelitas Technologies, entraîneront une annulation de la garantie. Cette garantie ne saurait constituer la base de toute réclamation pour dommages. En particulier, elle ne peut couvrir l'indemnisation en cas de dommages indirects.

Cette garantie n'est pas transférable.

#### 10.1 Retour de votre PLC2000 à Excelitas Technologies pour réparation

Veuillez fournir une note expliquant le problème rencontré, les étapes suivies pour l'isoler et le résultat des éventuelles mesures prises dans le cadre du dépannage.

Téléphonez au centre de réparation Excelitas Technologies le plus proche pour obtenir un numéro d'accord de retour de façon à ce que les réparations soient effectuées rapidement et efficacement. En Amérique du Nord, la demande de numéro d'accord de retour peut se faire en ligne sur le site <a href="http://www.excelitas.com/Pages/Support/Service-Instructions.aspx">http://www.excelitas.com/Pages/Support/Service-Instructions.aspx</a>.

Joignez une description détaillée du problème à l'unité et renvoyez les deux au centre de réparation Excelitas Technologies. L'unité doit être retournée si possible dans son emballage d'origine.

Donnez un numéro de téléphone, ainsi qu'une personne à contacter en cas de questions supplémentaires relatives à la réparation.

#### 11 Contact

Excelitas Canada Inc. 2260 Argentia Road Mississauga, Ontario L5N 6H7 CANADA

Tél. : +1 905 821-2600

Numéro vert : +1 800 668-8752 (États-Unis et Canada)

Fax : +1 905 821-2055

http://www.excelitas.com/Pages/Product/OmniCure.aspx

#### Assistance technique :

techsupport@excelitas.com

http://www.excelitas.com/Pages/Support/Service-Instructions.aspx

Pour obtenir la liste complète des distributeurs et des centres de réparation OmniCure agréés, visitez le site <u>http://www.excelitas.com/Pages/Support/Service-Centers.aspx</u>.